## Краткая инструкция. Регистрация. Личный кабинет

1. **Регистрация**: сервис удаленной записи в библиотеку. Дает возможность авторизоваться в личном кабинете единого электронного каталога, сформировать тематические подборки, предварительно заказать литературу, продлить бронь, получить ответ на вопрос через сервис личного кабинета; удаленно работать с подписными ресурсами.

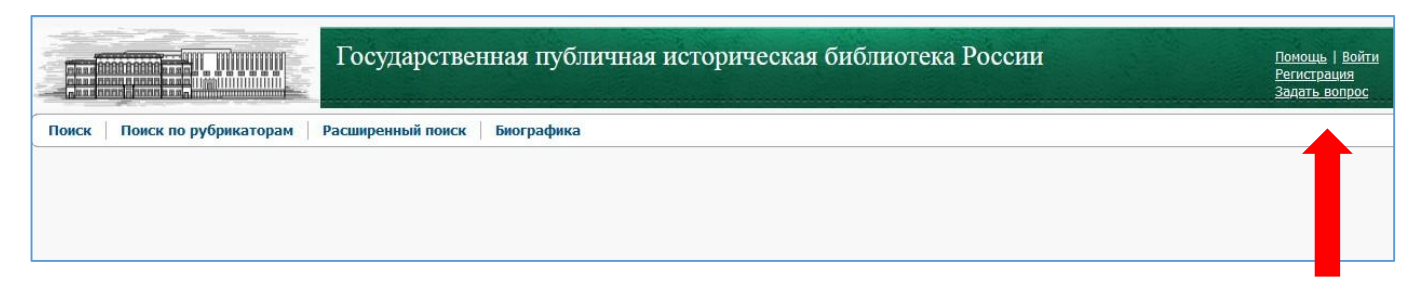

Для регистрации необходимо заполнить ВСЕ поля формуляра:

|                                                                                                    | Регистрация                                                                                          |
|----------------------------------------------------------------------------------------------------|----------------------------------------------------------------------------------------------------|
| Фамилия                                                                                                   |                                                                                                    |
| Имя                                                                                                    |                                                                                                    |
| Отчество                                                                                                  |                                                                                                    |
| Дата рождения                                                                                             |                                                                                                    |
| Образование                                                                                               | высшее                                                                                               |
| Специальность                                                                                             | (историк, филолог, юрист и т.п.)                                                                     |
| Адрес электронной почты                                                                                   |                                                                                                    |
| Телефон                                                                                                   | +7()                                                                                                 |
| 52132                                                                                                    |                                                                                                    |
| Заполнение формы и реги<br>политикой конфиденциально<br>Даю согласие на обработ<br>Ознакомлен и полностью | сти ГПИБ России.<br>ку персональных данных.<br>согласен с условиями оказания мне библиотечных услуг, |

Запрос поступает на обработку специалисту библиотеки. ВАЖНО: отправить запрос на регистрацию заранее, т.к. заявки обрабатываются только в будние дни. По завершении обработки на адрес указанной Вами электронной почты будет отправлен номер читательского билета. При первом очном посещении библиотеки необходимо предъявить паспорт, сообщить номер виртуального билета и обратиться в регистратуру для получения пластикового читательского билета (бесплатно).

## 2. Авторизация в личном кабинете.

2.1. Если Вы не записаны в библиотеку воспользуйтесь сервисом онлайн регистрации (см. п. 1).

2.2. Если Вы записаны в библиотеку, авторизуйтесь в личном кабинете (ЛК): верхний правый угол страницы («ВОЙТИ»). При авторизации необходимо выбрать территорию, где планируете заниматься с литературой: основное здание в Старосадском или филиал на В.Пика. Литературу, заказанную в эту сессию, доставят именно туда.

| Государст                                   | венная публичная                        | историческая библиотека Ро                                                            | оссии | <u>Помощь   Войти</u><br><u>Регистрация</u><br><u>Задать вопрос</u> |
|---------------------------------------------|-----------------------------------------|---------------------------------------------------------------------------------------|-------|---------------------------------------------------------------------|
| Поиск Поиск по рубрикаторам Расширенный пои | ск Биографика                           |                                                                                       |       |                                                                     |
|                                             |                                         |                                                                                       |       |                                                                     |
|                                             |                                         |                                                                                       |       |                                                                     |
|                                             |                                         |                                                                                       |       |                                                                     |
|                                             |                                         | Вход в систему                                                                        |       |                                                                     |
|                                             | Логин/Фамилия                           |                                                                                       |       |                                                                     |
|                                             | Территория                              | Основное здание - Старосадский пер., д. 9                                             |       |                                                                     |
|                                             |                                         | Войти                                                                                 |       |                                                                     |
|                                             | Заполнение формы и а<br>с <u>полити</u> | вторизация в системе подразумевает ваше соглас<br>кой конфиденциальности ГПИБ России. | сие   |                                                                     |
|                                             |                                         |                                                                                       |       |                                                                     |
|                                             |                                         |                                                                                       |       |                                                                     |
|                                             |                                         |                                                                                       |       |                                                                     |

3. Личный кабинет.

|                               | Государственна      | ая публичі    | ная историческая библиотека       |
|-------------------------------|---------------------|---------------|-----------------------------------|
| Поиск   Поиск по рубрикаторам | Расширенный поиск Б | иографика   Л | ичный кабинет                     |
|                               |                     | 2             | ) Информация                      |
|                               |                     | Í             | Отложенные издания                |
|                               |                     | 4             | Заказы                            |
|                               |                     |               | Запросы на продление бронирования |
|                               |                     | - 0           | Библиотека                        |
|                               |                     | Q 🤦           | Мои сообщения                     |
|                               |                     | 6             | Самостоятельный заказ             |
|                               |                     |               | Выход                             |

## **3.1. Вкладка «ИНФОРМАЦИЯ».** Указан срок действия читательского билета; выбранная для заказа территория.

| Информация 🜍 Отложенные издания 🦪 Заказы 📚 Запросы на продление бронирования 🧊 Библис        |
|----------------------------------------------------------------------------------------------|
| 🗞 Информация 🕡 Отложенные издания 🍕 Заказы 📚 Запросы на продление бронирования 🧊 Библис      |
|                                                                                              |
| Номер читательского билета:<br>Тип абонементов: Зал Всеобщей истории (действ. до 28.12.2022) |
| Территория: Основное здание - Старосадский пер., д. 9                                        |

- **3.2. Вкладка «Отложенные издания».** Здесь отражены те издания, которые Вы отложили, но пока не заказали. Можно раскрыть карточку заказа, удалить отложенное издание, заказать издание.
- **3.3. Вкладка «ЗАКАЗЫ»**. Здесь можно посмотреть все сделанные Вами заказы, можно в режиме реального времени отслеживать выполнение заказа, видеть причину отказа.
- **3.4.** Именно во вкладке «ЗАКАЗЫ» теперь размещена кнопка для создания **самостоятельного заказа.** Самостоятельный заказ рекомендуется использовать для заказа изданий, которые хранятся в фонде библиотеки, но не отражены в электронном каталоге. Информацию о наличии издания можно получить через экспресс-справку (<u>http://esb.shpl.ru/</u>) или виртуальное справочное бюро (http://vsb.shpl.ru/).

|      |                           |                | Госу,                | дарственная публич                                                     | ная и      | историчес      | кая библиот          | ека России        |
|------|---------------------------|----------------|----------------------|------------------------------------------------------------------------|------------|----------------|----------------------|-------------------|
| По   | иск Поиск по              | рубрикатор     | рам Расширен         | ный поиск   Биографика                                                 | Личный     | кабинет        |                      |                   |
| Зак  | азы                       |                |                      |                                                                        |            |                |                      |                   |
| 2    | Информация                | П Отложен      | ные издания          | 🧐 Заказы 🛛 🧔 Запросы на г                                              | родление   | бронирования   | 🗊 Библиотека         |                   |
| Фи   | льтр Самостоят            | ельный заказ   |                      |                                                                        |            | Bcer           | о записей: 1161 🛛 на | зад 2 / 59 вперед |
| Поис | ск по наименовани         | ю или автору   | /:                   |                                                                        |            |                |                      |                   |
| Очи  | стить Применить           |                |                      |                                                                        |            |                |                      |                   |
| N₽   | Номер                     | Дата<br>заказа | Подразделение        | Издание                                                                | На<br>дом  | Статус         | Комментари           | ий Дата созда     |
| 21   | 🤣 <u>0620-0058A</u> 5     | 20.06.2017     | Периодика            | Вопросы истории: Ежемесячный<br>журнал N. 11 /2014                     |            | Заказ выполнен | Периодика.           | 19.06.2017 10     |
| 22   |                           | 20.06.2017     | Периодика            | Вопросы истории: Ежемесячный<br>журналN. 11 /2015                      |            | Заказ выполнен |                      | 19.06.2017 10     |
| 23   | <i>i <u>0620-0060</u></i> | 20.06.2017     | Периодика            | Вопросы истории: Ежемесячный<br>журнал N. 1 /2015                      |            | Заказ выполнен |                      | 19.06.2017 10     |
| 24   | 0620-0058                 | 20.06.2017     | Абонемент            | Вопросы истории: Ежемесячный<br>журнал N. 11 /2014                     |            | Заказ выполнен |                      | 19.06.2017 09     |
| 25   | <i>i 0620-0057</i>        | 20.06.2017     | Абонемент            | Отечественные архивы: Научно-<br>практический журналN. 1 /2015         |            | Заказ выполнен |                      | 19.06.2017 09     |
| 26   | 1121-0017                 | 21.11.2016     | Книжное<br>хранилище | Оформление советской книги.<br>Суперобложка, переплет, облож<br>форзац | <u>ka,</u> | Заказ отменен  |                      | 16.11.2016 17     |
| 27   | 1025-0186                 | 25 10 2016     | Книжное              | тест                                                                   |            | Заказ отменен  |                      | 24 10 2016 12     |

**3.5. Вкладка «Запросы на продление бронирования».** В удаленном режиме можно оставить запрос на продление брони. Для этого надо нажать соответствующую кнопку, выбрать подразделение, где нужно продлить бронь, и оформить заказ, нажатием кнопки.

| M. B. B. B. B. B. B. B. B. B. B. B. B. B. |                      |                  | Государстве         | нная публич     | ная историчес        | ская библис      | отека Росси | H<br>BE | ы вошли как: |
|-------------------------------------------|----------------------|------------------|---------------------|-----------------|----------------------|------------------|-------------|---------|--------------|
| По                                        | иск   Поиск по ру    | убрикаторам      | Расширенный поиск   | Биографика   Ј  | Іичный кабинет       |                  |             |         |              |
| Заг                                       | росы на прод         | ление брон       | ирования            |                 |                      |                  |             |         |              |
| 2                                         | Информация           | ОТЛОЖЕННЫС       | пания  🤕 Заказы     | 📚 Запросы на пр | юдление бронирования | 🗊 Библиотека     | 6           |         |              |
| Φ                                         | ильтр Добавить зап   | рос на продление | еброни              |                 |                      | Всего записей: 5 | назад 1 / 1 | вперед  | Показывать   |
| NO                                        | Howen                | Data a           | Запрос на продление | брони           |                      |                  | ~           | ×       | Коммента     |
| IN5                                       | помер                | дата з           | Книжное хранилище   |                 |                      |                  |             | - ^     | выполнен     |
|                                           |                      |                  | Периодика           |                 |                      |                  |             |         |              |
| 1                                         | 🗢 <u>0713-109589</u> | 13.07            | ЭР                  |                 |                      |                  |             | -       |              |
|                                           |                      |                  | Абонемент           |                 |                      |                  |             |         |              |
|                                           |                      |                  | All                 |                 |                      |                  |             | -       |              |
|                                           |                      |                  | нспи                |                 |                      |                  |             |         |              |
|                                           |                      |                  | <u>цени</u>         |                 |                      |                  | , Card      |         |              |
| 2                                         | 0713-109589          | 13.07            | Примечание:         |                 |                      |                  |             | 16      |              |
|                                           |                      |                  |                     |                 |                      |                  |             |         |              |
| -                                         |                      |                  |                     |                 |                      |                  |             |         |              |
|                                           |                      |                  |                     |                 |                      |                  |             |         |              |
| 3                                         |                      | 09.04            |                     |                 |                      | Othone           |             | η Ц     |              |
|                                           |                      |                  |                     |                 |                      | Оформ            |             | ] +]    |              |
| _                                         |                      |                  |                     |                 |                      | нематер. носи    | r.: U       |         |              |
|                                           |                      |                  |                     |                 |                      | Книги:           | 0           |         |              |
| 4                                         | 0409-109589          | 09.04.           | 2018                | Периодика       | Запрос отменен       | Журналы:<br>н    | 0           |         |              |

**3.6.** Вкладка «Библиотека» позволяет из отложенных или заказанных изданий сформировать тематические подборки («полки»). Этот сервис удобен для тех, кто работает сразу по нескольким темам.

| Поиск Поиск                | по рубрикаторам Расшир | енный поиск | Биографика  | Личный кабинет           |                |                     |                    |
|----------------------------|------------------------|-------------|-------------|--------------------------|----------------|---------------------|--------------------|
| Библиотека                 |                        |             |             |                          |                |                     |                    |
| 🗞 Информация               | 🕡 Отложенные издания   | Заказы      | 📚 Запросы н | а продление бронирования | 🊺 Библиотека   | 🔎 Мои сообщения     |                    |
| Моя библиоте               | ka                     |             |             |                          |                |                     |                    |
| Фильтр Добавит             | ь полку                |             |             | Всего записей:           | 1337 назад 1 / | 67 вперед Показыват | ть по 20 записей 🗸 |
| Поиск по наименова автору: | нию или                |             |             |                          |                |                     |                    |
| Очистить Примен            | пь                     |             |             |                          |                |                     |                    |

**3.7.** Вкладка «Мои сообщения» позволяет задать вопрос, связанный с электронным каталогом, специалисту библиотеки. Здесь можно посмотреть полученный ответ.